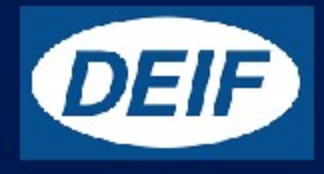

## XDi 96 Dual

Universal w/scale

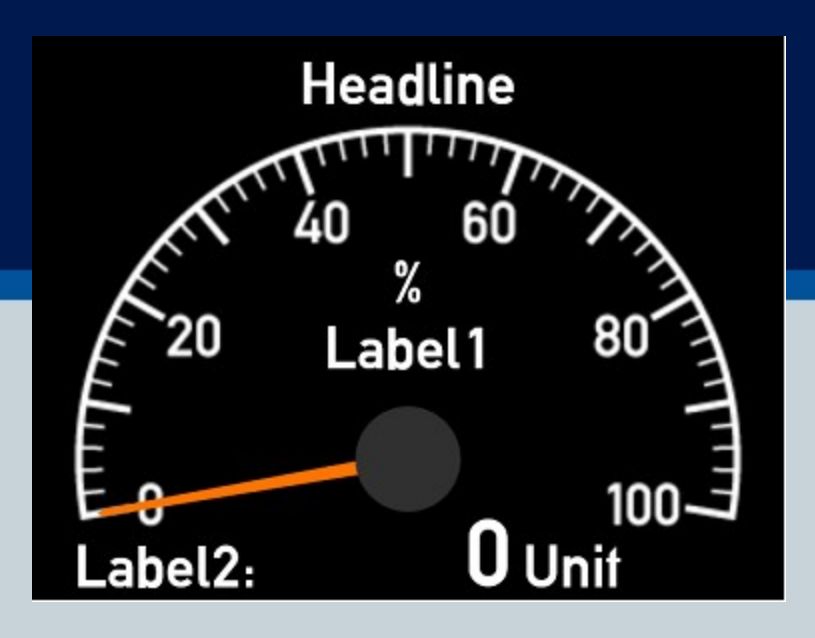

Library owner: DEIF STANDARD LIBLibrary number: 52Library version: 2004

# Table of Contents

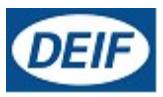

| 1 | LIBRARY INFORMATION                         | 3 |
|---|---------------------------------------------|---|
| 2 | PRODUCT PROFILES (PP)                       | 4 |
| 3 | VIRTUAL INDICATORS (VI)                     | 6 |
| 4 | DETAILED VIRTUAL INDICATOR (VI) DESCRIPTION | 7 |

#### Library description : Collection of universal indicators with analogue scales and needle pointers. Texts such as headline, labels and units can be selected or new entered from the XDi installation menu. The input types can be selected via VS profiles and the input signals can be adjusted and rescaled via the XDi installation menu system. Indicators in this library is highly configurable and cannot be Wheel-marked, but they can be used for ships applications where Wheel-mark is not required, either as secondary indicators or for indications not covered by MED. They can of cause also be used for other purposes then marine. Library status symbols : Released & Locked ~ Approved -Pending Å Draft 0 Not approved

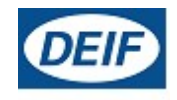

Timestamp 08-02-2023 15:33:56

| Library Specification                                                                                                    |                                                                                                    |  |  |  |
|----------------------------------------------------------------------------------------------------|----------------------------------------------------------------------------------------------------|--|--|--|
| Library owner no. :                                                                                                    | 000001                                                                                                    |  |  |  |
| Library owner name :                                                                                                    | DEIF STANDARD LIB                                                                                                    |  |  |  |
| Product type :                                                                                                    | XDi 96                                                                                                    |  |  |  |
| Performance class :                                                                                                    | Dual                                                                                                    |  |  |  |
| Library number :                                                                                                    | 52                                                                                                    |  |  |  |
| Library name :                                                                                                    | Universal w/scale                                                                                                    |  |  |  |
| Library orientation :                                                                                                    | Landscape                                                                                                    |  |  |  |
| Library status :                                                                                                    | Released & Locked                                                                                                    |  |  |  |
| Library version :                                                                                                    | 2004                                                                                                    |  |  |  |
|                                                                                                    |                                                                                                    |  |  |  |
| Last changed :                                                                                                    | 08-02-2023 15:33:55                                                                                                    |  |  |  |
| Library default settings :                                                                                                    |                                                                                                    |  |  |  |
| 180 display rotation :                                                                                                    | False                                                                                                    |  |  |  |
| CAN NodelD :                                                                                                    | 30                                                                                                    |  |  |  |
| Library notes :                                                                                                    |                                                                                                    |  |  |  |
| 08-02-2023/MAP, Ver. 2004<br>updated to v.3.06.0, this ver<br>menu in addition to the whe                                                                    | 08-02-2023/MAP, Ver. 2004: XDi main software update to Qt v.3.06.1 and Capp software is updated to v.3.06.0, this version supports presentation of UK MER flag mark in surveyor menu in addition to the wheel marking, no other changes are made. |  |  |  |
| 24-01-2023/JOL, Ver.2003: VS help text for AX1: input lost <3.5mA is changed to "AX1 inp. lost below 3.5mA" to get it presented correkt is the PDF document. |                                                                                                    |  |  |  |
| 07-05-2020/JOL, ver.2002: New analogue input lost function is added to all 4-20mA inputs and new main software with display colour adjust function is added. |                                                                                                    |  |  |  |
|                                                                                                    | Added 8 new VI's for respectively 0-100%, +/-100% , 0-120% and<br>า                                                                                                    |  |  |  |

either 1 or 0.1 resolution digital readout.

The library has not yet been used, so the indicators are reordered starting with 100% types.

.....

25-09-2019/JOL: Ver.2000 First released version including VI001 to VI004.

#### **Product profiles (PP)**

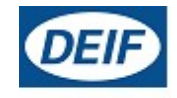

Default settings of product and system related parameters, as dimmer and CANbus settings are stored in a product profile.

|        |               |                                                                                                    | Timestamp | 08-02-2023 15:33:56                                                                                                    |
|--------|---------------|----------------------------------------------------------------------------------------------------|-----------|----------------------------------------------------------------------------------------------------|
| PP No. | PP Name       | Description                                                                                                    | Status    | Notes                                                                                                    |
| 1      | PP01 XDi-net  | Dim front/ XDi-net<br>XDi-net or via front buttons<br>(Requires 4 button kit)<br>XDi-net active<br>Default settings:<br>Dimmer group 1<br>Dimming via XDi-net<br>Auto Day/Night Shift at 70%<br>Monitoring supply volt. 1                                                                            |           | CANbus and Dimmer<br>settings can be changed<br>from XDi menu<br>With the 4-button front kit<br>mounted (accessory)<br>dimmer up/down can be<br>controlled from front<br>button 2 and 3.                                      |
| 2      | PP02 Analogue | A Dimmer<br>Required: AX1 in Slot 1<br>Dim potmeter(+term 3<br>-term 1, wiper term 2)<br>Can be reconfigured<br>to voltage input<br>Default settings:<br>Dimmer group 1<br>Analogue Potmeter<br>0 to Vref (max. 30V)<br>Auto Day/Night Shift at 70%<br>Shared on XDi-net<br>Monitoring supply volt.1 |           | An external ref. voltage<br>>7.5V can be connected to<br>Vref out overwriting the<br>internal Vref.<br>From the user menu, you<br>can alternatively<br>reconfigure the analogue<br>dimmer input to a normal<br>voltage input. |
| 3      | PP03 CAN      | CAN Dimmer<br>CANopen TPDO dimming<br>Front buttons can be used for dimmer.<br>Default settings:<br>Dimmer group 1<br>Auto Day/Night Shift at 70%<br>Monitoring supply volt. 1                                                                                                    |           | DEIF default TPDO's are<br>predefined and used in all<br>standard libraries.<br>The default TPDO's for<br>dimmer group control can<br>be changed to any TPDO<br>or RPDO via user menu.                                        |
| 4      | PP04 Digital  | Digital Dimmer<br>Required: DX1 in Slot 1<br>Digital input 1 up<br>(+term 11,- term 10)<br>Digital input 2 down<br>(+term 8,- term 7)<br>Simultaneous activation<br>of IN1 and IN2<br>for Day/Night Shift<br>Default settings:<br>Dimmer group 1<br>Shared on XDi-net<br>Monitoring supply volt. 1   |           | Digital input configuration<br>can be changed from<br>menu.                                                                                                    |

| PP No. | PP Name        | Description                                                                                                    | Status | Notes                                                                                                    |
|--------|----------------|----------------------------------------------------------------------------------------------------|--------|----------------------------------------------------------------------------------------------------|
| 5      | PP05 Lo Analog | Analogue Dimmer Local<br>Required: AX1 in Slot 1<br>Dim potmeter(+term 3<br>- term 1, wiper term 2)<br>Can be reconfigured<br>to voltage input<br>Default settings:<br>Dimmer group: Local<br>Analogue Potmeter<br>0 to Vref (max. 30V)<br>Auto Day/Night Shift at 70%<br>(Local-Not shared XDi-net)<br>Monitoring supply volt. 1 |        | The dimmer group is<br>"Local" and the dimmer<br>input will only affect this<br>unit, dimmer level will not<br>be shared on XDi-net.                   |
| 6      | PP06 ECR Fixed | ECR Fixed Dimmer<br>Dimming adjust<br>via front buttons or<br>in user menu.<br>Default settings:<br>Dimmer group Local<br>Fixed dimmer level 80%<br>Higher constant backlight<br>level reduce lifetime<br>(Local-Not shared XDi-net)<br>Auto Day/Night Shift at 20%<br>Monitoring supply volt. 1                                  |        | Default fixed dimmer level<br>is reduced to 75% to<br>extend backlight life.<br>Dimmer level and<br>Day/Night colour can be<br>changed from user menu. |

#### Virtual Indicators (VI)

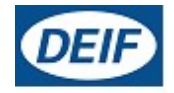

The VI contains the graphical layout of and indicator and defines all data types that are presented on the indicator.

Each VI has at least one VI-setup profile (VS) that defines the input types and default parameter settings.

| Timesstere | 00 00 0000 | 45.00.50 |
|------------|------------|----------|
| Timestamp  | 08-02-2023 | 15:33:50 |

| VI No. | Name                    | VI-setup profiles (VS) | Approvals    | Status |
|--------|-------------------------|------------------------|--------------|--------|
| 001    | Uni 100% Dig 1 res.     | 4                      | 🖗 🚧          | 0      |
| 002    | Uni 100% Dig 0.1 res.   | 4                      | <b>*</b>     | 8      |
| 003    | Uni+/-100% Dig 1 res.   | 4                      | 🕸 🚧          | 0      |
| 004    | Uni+/-100% Dig 0.1 res. | 4                      | <u>کې</u> کې | 0      |
| 005    | Uni 110% Dig 1 res.     | 4                      | <u>کم</u>    | 0      |
| 006    | Uni 110% Dig 0.1 res.   | 4                      | <u>کې</u> کې | 0      |
| 007    | Uni+/-110% Dig 1 res.   | 4                      | <b>*</b>     | 0      |
| 008    | Uni+/-110% Dig 0.1 res. | 4                      | <u>کې</u> کې | 0      |
| 009    | Uni 120% Dig 1 res.     | 4                      | <u>کې</u> کې | 0      |
| 010    | Uni 120% Dig 0.1 res.   | 4                      | <u>کم</u> ا  | 0      |
| 011    | Uni+/-120% Dig 1 res.   | 4                      | ×            | 0      |
| 012    | Uni+/-120% Dig 0.1 res. | 4                      | <b>*</b>     | •      |

Approvals only apply for XDi 192.

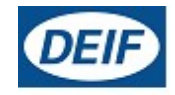

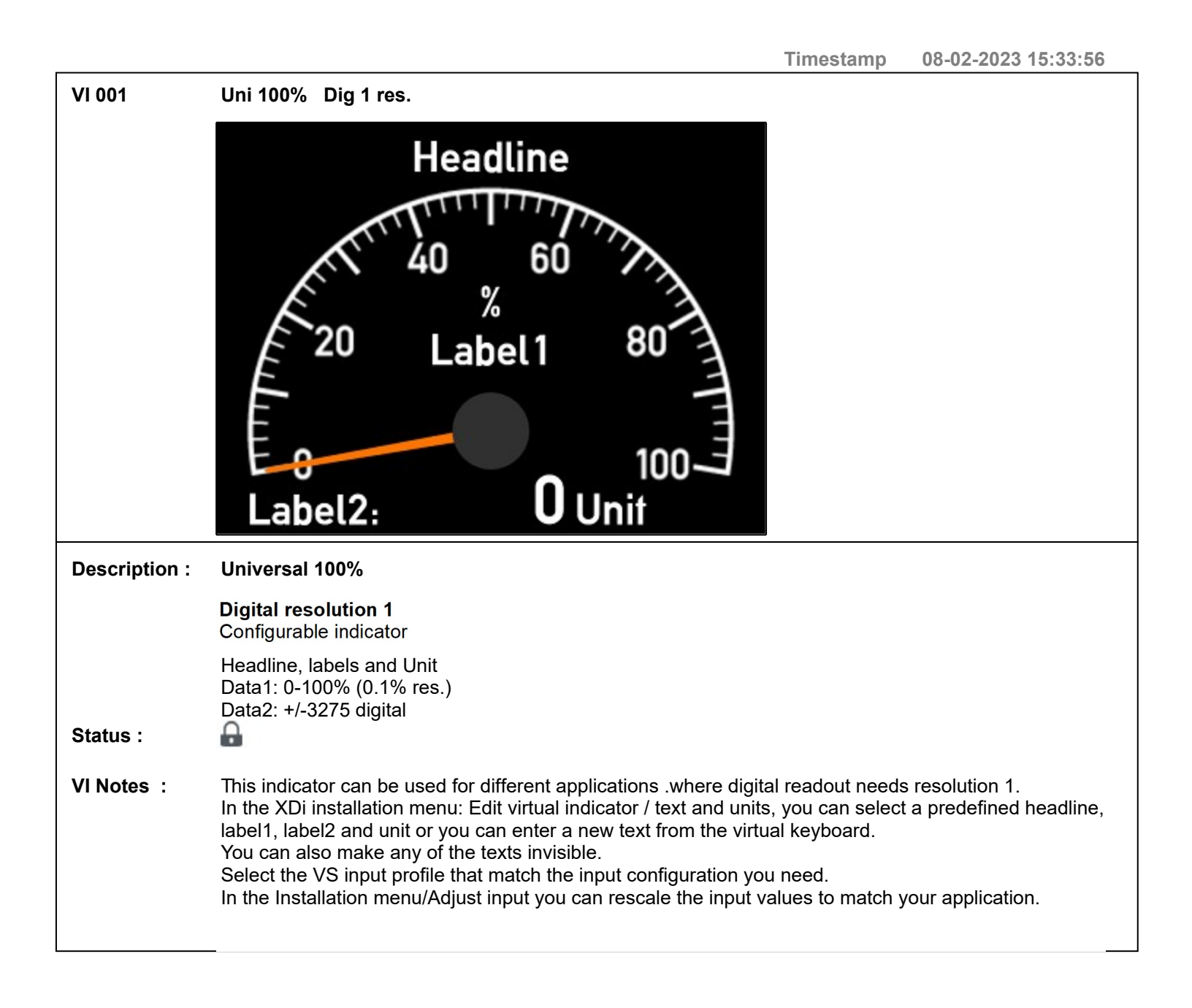

| VI-setup profiles (VS) for VI001 |              |                                                                                                    |          |                                                                                                    |  |
|----------------------------------|--------------|----------------------------------------------------------------------------------------------------|----------|----------------------------------------------------------------------------------------------------|--|
| VS No.                           | Name         | Description                                                                                                    | Status   | Notes                                                                                                    |  |
| 1                                | VS01 XDi-net | Input XDi-net<br>The input for % and<br>digital readout are<br>received via XDi-net<br>Date1(%):<br>Universal parameter<br>index 0x3701:02<br>Date2:<br>Universal parameter<br>index 0x3702:02                                                                   |          | This profile can be used if<br>another XDi transmits input<br>data from analogue input(s)<br>on XDi-net.<br>Note that only one XDi must<br>act as data sourceuse of<br>data1 (instance1) and data2<br>(instance 2).<br>If more XDi units with AX1<br>modules is on the same CAN<br>bus then a custom library or<br>an extension to this standard<br>library is required.                                                                                                    |  |
| 2                                | VS02 TPDO    | Input TPDO<br>The input for % and<br>digital readout are received<br>via TPDO (or via XDi-net)<br>Default settings:<br>Date1(%):<br>TPDO 0x183, 16bit signed<br>0 to 1000 (= 0 to 100.0%)<br>Date2:<br>TPDO 0x184, 16bit signed<br>+/-32750 (=+/-3275.0)         | <b>.</b> | This profile can be used in a<br>CANopen system where data<br>is transmitted in TPDO's.<br>Via the XDi installation<br>menu/Adjust input, you can<br>change the default TPDO<br>COB-ID and Input values in a<br>TPDO can be rescaled.<br>Please note that XDi use 0.1<br>internal data resolution. for<br>example internal 1000 =<br>100.0                                                                                                    |  |
| 3                                | VS03 Analog1 | Analogue in1<br>Required: AX1 in Slot 1<br>Default setting:<br>Data1(%):<br>Scaled from Data2<br>0%=0 and 100%=9000<br>Data2:<br>AX1 S1in1: 4-20mA<br>(+term9, -term8)<br>4mA= 0<br>20mA = 9000 (=900.0)<br>Data on XDi-net CAN1+2<br>IAX1 inp. lost below 3.5mA | <b>.</b> | This profile use one<br>analogue input to generate<br>the % value and also the<br>digital data value.<br>The digital value can be an<br>actual data value for<br>example kW or it can be<br>scaled to show the % value.<br>In the installation menu/<br>Adjust input, you can change<br>the default input scaling,<br>both for the digital value and<br>also the % value on the<br>round indicator scale.<br>Please note that XDi use 0.1<br>internal data resolution. for<br>example internal 1000 =<br>100.0 |  |

#### VI-setup profiles (VS) for VI001 VS No. Name **Description** Status Notes Analogue in2 Ω 4 VS04 Analog2 This profile use 2 analogue Required: AX1 in Slot 1 input to generate the % value Data1(%): and the digital data value. AX1 S1in1: 4-20mA The digital value can be an (+term.9, -term.8) actual data value for 4mA=0 example kW or it can be 20mA=1000 (100.0%) scaled to show a % value. Data2: By using the 2 selectable AX1 S1in2: 4-20mA labels it is possible to show 2 (+term.5, -term.4) different types of data in the 4mA= -10000 (=-1000.0) same indicator. 12mA = 0In the installation menu/ 20mA =10000 (=+1000.0) Adjust input, you can change Data on XDi-net CAN1+2 the default input scaling, AX1 inp. lost below 3.5mA both for the digital value and also the % value on the round indicator scale. Please note that XDi use 0.1 internal data resolution. for example internal 1000 = 100.0

| VI 002        | Uni 100% Dig 0.1 res.                                                                                                    |  |  |  |
|---------------|----------------------------------------------------------------------------------------------------|--|--|--|
|               | Headline<br>Headline<br>Headline<br>40 60<br>%<br>20 Label1 80<br>100<br>Label2: 0.0 Unit                                                                                                    |  |  |  |
| Description : | Universal 100%                                                                                                    |  |  |  |
|               | Digital resolution 0.1<br>Configurable indicator                                                                                                    |  |  |  |
| Status :      | Headline, labels and Unit<br>Data1: 0-100% (0.1% res.)<br>Data2: +/-3275.0 digital<br>Status :                                                                                                    |  |  |  |
| VI Notes :    | Notes : This indicator can be used for different applications where digital readout needs resolution 0.1.<br>In the XDi installation menu: Edit virtual indicator / text and units, you can select a predefined headline,<br>label1, label2 and unit or you can enter a new text from the virtual keyboard.<br>You can also make the text invisible.<br>Select the VS input profile that match the input configuration you need.<br>In the Installation menu/Adjust input you can rescale the input values to match your application. |  |  |  |

#### VI-setup profiles (VS) for VI002

| VS No. | Name         | Description                                                                                                    | Status | Notes                                                                                                    |
|--------|--------------|----------------------------------------------------------------------------------------------------|--------|----------------------------------------------------------------------------------------------------|
| 1      | VS01 XDi-net | Input XDi-net<br>The input for % and<br>digital readout are<br>received via XDi-net<br>Date1(%):<br>Universal parameter<br>index 0x3701:02<br>Date2:<br>Universal parameter<br>index 0x3702:02 |        | This profile can be used if<br>another XDi transmits input<br>data from analogue input(s)<br>on XDi-net.<br>Note that only one XDi must<br>act as data sourceuse of<br>data1 (instance1) and data2<br>(instance 2).<br>If more XDi units with AX1<br>modules is on the same CAN<br>bus then a custom library or<br>an extension to this standard<br>library |

| VI-setup profiles (VS) for VI002 |              |                                                                                                    |        |                                                                                                    |
|----------------------------------|--------------|----------------------------------------------------------------------------------------------------|--------|----------------------------------------------------------------------------------------------------|
| VS No.                           | Name         | Description                                                                                                    | Status | Notes                                                                                                    |
| 2                                | VS02 TPDO    | Input TPDO<br>The input for % and<br>digital readout are received<br>via TPDO (or via XDi-net)<br>Default settings:<br>Date1(%):<br>TPDO 0x183, 16bit signed<br>0 to 1000 (= 0 to 100.0%)<br>Date2:<br>TPDO 0x184, 16bit signed<br>+/-32750 (=+/-3275.0)                                                   |        | This profile can be used in a<br>CANopen system where data<br>is transmitted in TPDO's.<br>Via the XDi installation<br>menu/Adjust input, you can<br>change the default TPDO<br>COB-ID and Input values in a<br>TPDO can be rescaled.<br>Please note that XDi use 0.1<br>internal data resolution. for<br>example internal 1000 =<br>100.0                                                                                                    |
| 3                                | VS03 Analog1 | Analogue in1<br>Required: AX1 in Slot 1<br>Default setting:<br>Data1(%):<br>Scaled from Data2<br>0%=0 and 100%=9000<br>Data2:<br>AX1 S1in1: 4-20mA<br>(+term9, -term8)<br>4mA= 0<br>20mA = 9000 (=900.0)<br>Data on XDi-net CAN1+2<br>AX1 inp. lost below 3.5mA                                            |        | This profile use one<br>analogue input to generate<br>the % value and also the<br>digital data value.<br>The digital value can be an<br>actual data value for<br>example kW or it can be<br>scaled to show the % value.<br>In the installation menu/<br>Adjust input, you can change<br>the default input scaling,<br>both for the digital value and<br>also the % value on the<br>round indicator scale.<br>Please note that XDi use 0.1<br>internal data resolution. for<br>example internal 1000 =<br>100.0                                                                                                    |
| 4                                | VS04 Analog2 | Analogue in2<br>Required: AX1 in Slot 1<br>Data1(%):<br>AX1 S1in1: 4-20mA<br>(+term.9, -term.8)<br>4mA=0<br>20mA=1000 (100.0%)<br>Data2:<br>AX1 S1in2: 4-20mA<br>(+term.5, -term.4)<br>4mA= -10000 (=-1000.0)<br>12mA = 0<br>20mA =10000 (=+1000.0)<br>Data on XDi-net CAN1+2<br>AX1 inp. lost below 3.5mA |        | This profile use 2 analogue<br>input to generate the % value<br>and the digital data value.<br>The digital value can be an<br>actual data value for<br>example kW or it can be<br>scaled to show a % value.<br>By using the 2 selectable<br>labels it is possible to show 2<br>different types of data in the<br>same indicator.<br>In the installation menu/<br>Adjust input, you can change<br>the default input scaling,<br>both for the digital value and<br>also the % value on the<br>round indicator scale.<br>Please note that XDi use 0.1<br>internal data resolution. for<br>example internal 1000 =<br>100.0 |

| VI 003        | Uni+/-100% Dig 1 res.                                                                                                    |  |  |
|---------------|----------------------------------------------------------------------------------------------------|--|--|
|               | Headline<br>Headline<br>50 Latel1<br>100 Lab.2<br>O Unit Lab.3                                                                                                    |  |  |
| Description : | Universal +/-100%                                                                                                    |  |  |
|               | Digital resolution 1<br>Configurable indicator                                                                                                    |  |  |
| Status -      | Headline, labels and Unit<br>Data1: +/-100% (0.1% res.)<br>Data2: +/-3275 digital                                                                                                    |  |  |
| Status .      |                                                                                                    |  |  |
| VI Notes :    | <b>Iotes :</b> This indicator can be used for different applications, where digital readout needs resolution 1.<br>In the XDi installation menu: Edit virtual indicator / text and units, you can select a predefined headline,<br>label1, label2, Label3 and unit or you can enter a new text from the virtual keyboard.<br>You can also make any of the texts invisible.<br>Select the VS input profile that match the input configuration you need.<br>In the Installation menu/Adjust input you can rescale the input values to match your application. |  |  |

### VI-setup profiles (VS) for VI003

| VS No. | Name         | Description                                                                                                    | Status | Notes                                                                                                    |
|--------|--------------|----------------------------------------------------------------------------------------------------|--------|----------------------------------------------------------------------------------------------------|
| 1      | VS01 XDi-net | Input XDi-net<br>The input for % and<br>digital readout are<br>received via XDi-net<br>Date1(%):<br>Universal parameter<br>index 0x3701:02<br>Date2:<br>Universal parameter<br>index 0x3702:02 |        | This profile can be used if<br>another XDi transmits input<br>data from analogue input(s)<br>on XDi-net.<br>Note that only one XDi must<br>act as data sourceuse of<br>data1 (instance1) and data2<br>(instance 2).<br>If more XDi units with AX1<br>modules is on the same CAN<br>bus then a custom library or<br>an extension to this standard<br>library |

| VI-setup profiles (VS) for VI003 |              |                                                                                                    |        |                                                                                                    |
|----------------------------------|--------------|----------------------------------------------------------------------------------------------------|--------|----------------------------------------------------------------------------------------------------|
| VS No.                           | Name         | Description                                                                                                    | Status | Notes                                                                                                    |
| 2                                | VS02 TPDO    | Input TPDO<br>The input for % and<br>digital readout are received<br>via TPDO (or via XDi-net)<br>Default settings:<br>Date1(%):<br>TPDO 0x183, 16bit signed<br>+/-1000 (= +/-100.0%)<br>Date2:<br>TPDO 0x184, 16bit signed<br>+/-32750 (=+/-3275.0)                                                       |        | This profile can be used in a<br>CANopen system where data<br>is transmitted in TPDO's.<br>Via the XDi installation<br>menu/Adjust input, you can<br>change the default TPDO<br>COB-ID and Input values in a<br>TPDO can be rescaled.<br>Please note that XDi use 0.1<br>internal data resolution. for<br>example internal 1000 =<br>100.0                                                                                                    |
| 3                                | VS03 Analog1 | Analogue in1<br>Required: AX1 in Slot 1<br>Default setting:<br>Data1(%):<br>Scaled from Data2<br>-100%=-9000, 100%=9000<br>Data2:<br>AX1 S1in1: 4-20mA<br>(+term9, -term8)<br>4mA= -9000 (=-900.0)<br>12mA=0<br>20mA = 9000 (=900.0)<br>Data on XDi-net CAN1+2<br>AX1 inp. lost below 3.5mA                |        | This profile use one<br>analogue input to generate<br>the % value and also the<br>digital data value.<br>The digital value can be an<br>actual data value for<br>example kW or it can be<br>scaled to show the % value.<br>In the installation menu/<br>Adjust input, you can change<br>the default input scaling,<br>both for the digital value and<br>also the % value on the<br>round indicator scale.<br>Please note that XDi use 0.1<br>internal data resolution. for<br>example internal 1000 =<br>100.0                                                                                                    |
| 4                                | VS04 Analog2 | Analogue in2<br>Required: AX1 in Slot 1<br>Data1(%):<br>AX1in1: 4-20mA (+t.9, -t.8)<br>4mA=-1000 (-100.0%)<br>12mA=0<br>20mA=1000 (100.0%)<br>Data2:<br>AX1in2: 4-20mA (+t.5, -t.4)<br>4mA= -10000 (=-1000.0)<br>12mA = 0<br>20mA =10000 (=+1000.0)<br>Data on XDi-net CAN1+2<br>AX1 inp. lost below 3.5mA |        | This profile use 2 analogue<br>input to generate the % value<br>and the digital data value.<br>The digital value can be an<br>actual data value for<br>example kW or it can be<br>scaled to show a % value.<br>By using the 2 selectable<br>labels it is possible to show 2<br>different types of data in the<br>same indicator.<br>In the installation menu/<br>Adjust input, you can change<br>the default input scaling,<br>both for the digital value and<br>also the % value on the<br>round indicator scale.<br>Please note that XDi use 0.1<br>internal data resolution. for<br>example internal 1000 =<br>100.0<br>Input lost detection <3.5mA |

| VI 004        | Uni+/-100% Dig 0.1 res.                                                                                                    |
|---------------|----------------------------------------------------------------------------------------------------|
|               | Headline<br>Headline<br>50 Latel1<br>100 Latel1<br>100 Job Job Job Job Job Job Job Job Job Job                                                                                                    |
| Description : | Universal +/-100%                                                                                                    |
|               | Digital resolution 0.1<br>Configurable indicator                                                                                                    |
|               | Headline, labels and Unit<br>Data1: +/-100% (0.1% res.)<br>Data2: +/-3275 digital                                                                                                    |
| Status :      |                                                                                                    |
| VI Notes :    | This indicator can be used for different applications, where digital readout needs resolution 0.1.<br>In the XDi installation menu: Edit virtual indicator / text and units, you can select a predefined headline,<br>label1, label2, Label 3 and unit or you can enter a new text from the virtual keyboard.<br>You can also make any of the texts invisible.<br>Select the VS input profile that match the input configuration you need.<br>In the Installation menu/Adjust input you can rescale the input values to match your application. |

### VI-setup profiles (VS) for VI004

| VS No. | Name         | Description                                                                                                    | Status | Notes                                                                                                    |
|--------|--------------|----------------------------------------------------------------------------------------------------|--------|----------------------------------------------------------------------------------------------------|
| 1      | VS01 XDi-net | Input XDi-net<br>The input for % and<br>digital readout are<br>received via XDi-net<br>Date1(%):<br>Universal parameter<br>index 0x3701:02<br>Date2:<br>Universal parameter<br>index 0x3702:02 |        | This profile can be used if<br>another XDi transmits input<br>data from analogue input(s)<br>on XDi-net.<br>Note that only one XDi must<br>act as data sourceuse of<br>data1 (instance1) and data2<br>(instance 2).<br>If more XDi units with AX1<br>modules is on the same CAN<br>bus then a custom library or<br>an extension to this standard<br>library |

| VI-setup profiles (VS) for VI004 |              |                                                                                                    |          |                                                                                                    |
|----------------------------------|--------------|----------------------------------------------------------------------------------------------------|----------|----------------------------------------------------------------------------------------------------|
| VS No.                           | Name         | Description                                                                                                    | Status   | Notes                                                                                                    |
| 2                                | VS02 TPDO    | Input TPDO<br>The input for % and<br>digital readout are received<br>via TPDO (or via XDi-net)<br>Default settings:<br>Date1(%):<br>TPDO 0x183, 16bit signed<br>+/-1000 (= +/-100.0%)<br>Date2:<br>TPDO 0x184, 16bit signed<br>+/-32750 (=+/-3275.0)                                                       | <b>.</b> | This profile can be used in a<br>CANopen system where data<br>is transmitted in TPDO's.<br>Via the XDi installation<br>menu/Adjust input, you can<br>change the default TPDO<br>COB-ID and Input values in a<br>TPDO can be rescaled.<br>Please note that XDi use 0.1<br>internal data resolution. for<br>example internal 1000 =<br>100.0                                                                                                    |
| 3                                | VS03 Analog1 | Analogue in1<br>Required: AX1 in Slot 1<br>Data1(%):<br>Scaled from Data2<br>-100%=-9000, 100%=9000<br>Data2:<br>AX1 S1in1: 4-20mA<br>(+term9, -term8)<br>4mA= -9000 (=-900.0)<br>12mA=0<br>20mA = 9000 (=900.0)<br>Data on XDi-net CAN1+2<br>AX1 inp. lost below 3.5mA                                    |          | This profile use one<br>analogue input to generate<br>the % value and also the<br>digital data value.<br>The digital value can be an<br>actual data value for<br>example kW or it can be<br>scaled to show the % value.<br>In the installation menu/<br>Adjust input, you can change<br>the default input scaling,<br>both for the digital value and<br>also the % value on the<br>round indicator scale.<br>Please note that XDi use 0.1<br>internal data resolution. for<br>example internal 1000 =<br>100.0                                                                                                    |
| 4                                | VS04 Analog2 | Analogue in2<br>Required: AX1 in Slot 1<br>Data1(%):<br>AX1in1: 4-20mA (+t.9, -t.8)<br>4mA=-1000 (-100.0%)<br>12mA=0<br>20mA=1000 (100.0%)<br>Data2:<br>AX1in2: 4-20mA (+t.5, -t.4)<br>4mA= -10000 (=-1000.0)<br>12mA = 0<br>20mA =10000 (=+1000.0)<br>Data on XDi-net CAN1+2<br>AX1 inp. lost below 3.5mA |          | This profile use 2 analogue<br>input to generate the % value<br>and the digital data value.<br>The digital value can be an<br>actual data value for<br>example kW or it can be<br>scaled to show a % value.<br>By using the 2 selectable<br>labels it is possible to show 2<br>different types of data in the<br>same indicator.<br>In the installation menu/<br>Adjust input, you can change<br>the default input scaling,<br>both for the digital value and<br>also the % value on the<br>round indicator scale.<br>Please note that XDi use 0.1<br>internal data resolution. for<br>example internal 1000 =<br>100.0<br>Input lost detection <3.5mA |

| VI 005        | Uni 110% Dig 1 res.                                                              |
|---------------|----------------------------------------------------------------------------------|
|               | Headline<br>Headline<br>50<br>80<br>20<br>Label1<br>100<br>Label2:<br>0 Unit     |
| Description : | Universal 110%                                                                   |
|               | Digital resolution 1<br>Configurable indicator                                   |
| Status :      | Headline, labels and Unit<br>Data1: 0-110% (0.1% res.)<br>Data2: +/-3275 digital |
| VI Notes:     | See similar note in VI001                                                        |

| VI-setup profiles (VS) for VI005 |              |                                                                                                    |        |                              |  |
|----------------------------------|--------------|----------------------------------------------------------------------------------------------------|--------|------------------------------|--|
| VS No.                           | Name         | Description                                                                                                    | Status | Notes                        |  |
| 1                                | VS01 XDi-net | Input XDi-net<br>The input for % and<br>digital readout are<br>received via XDi-net<br>Date1(%):<br>Universal parameter<br>index 0x3701:02<br>Date2:<br>Universal parameter<br>index 0x3702:02 | •      | See similar VS note in VI001 |  |

| <u>VI-setup profiles (VS) for VI005</u> |              |                                                                                                    |        |                                                             |
|-----------------------------------------|--------------|----------------------------------------------------------------------------------------------------|--------|-------------------------------------------------------------|
| VS No.                                  | Name         | Description                                                                                                    | Status | Notes                                                       |
| 2                                       | VS02 TPDO    | Input TPDO<br>The input for % and<br>digital readout are received<br>via TPDO (or via XDi-net)<br>Default settings:<br>Date1(%):<br>TPDO 0x183, 16bit signed<br>0 to 1100 (= 0 to 110.0%)<br>Date2:<br>TPDO 0x184, 16bit signed<br>+/-32750 (=+/-3275.0)                                               |        | See similar VS note in VI001                                |
| 3                                       | VS03 Analog1 | Analogue in1<br>Required: AX1 in Slot 1<br>Default setting:<br>Data1(%):<br>Scaled from Data2<br>0%=0 and 100%=9000<br>(110%=9900)<br>Data2:<br>AX1 S1in1: 4-20mA<br>(+term9, -term8)<br>4mA= 0<br>20mA = 9900 (=990.0)<br>Data on XDi-net CAN1+2<br>AX1 inp. lost below 3.5mA                         |        | See similar VS note in VI001                                |
| 4                                       | VS04 Analog2 | Analogue in2<br>Required: AX1 in Slot 1<br>Default setting:<br>Data1(%):<br>AX1in1: 4-20mA (+t.9, -t.8)<br>4mA=0<br>20mA=1100 (110.0%)<br>Data2:<br>AX1in2: 4-20mA (+t.5, -t.4)<br>4mA= -10000 (=-1000.0)<br>12mA = 0<br>20mA =10000 (=+1000.0)<br>Data on XDi-net CAN1+2<br>AX1 inp. lost below 3.5mA |        | See similar VS note in VI001<br>Input lost detection <3.5mA |

| VI 006        | Uni 110% Dig 0.1 res.                                                              |
|---------------|------------------------------------------------------------------------------------|
|               | Headline<br>Headline<br>60<br>% 80<br>20 Label1<br>100<br>Label2: 0.0 Unit         |
| Description : | Universal 110%                                                                     |
|               | Digital resolution 0.1<br>Configurable indicator                                   |
| Status :      | Headline, labels and Unit<br>Data1: 0-110% (0.1% res.)<br>Data2: +/-3275.0 digital |
| VI Notes :    | See similar note in VI002                                                          |

| VI-setup profiles (VS) for VI006 |              |                                                                                                    |          |                              |  |
|----------------------------------|--------------|----------------------------------------------------------------------------------------------------|----------|------------------------------|--|
| VS No.                           | Name         | Description                                                                                                    | Status   | Notes                        |  |
| 1                                | VS01 XDi-net | Input XDi-net<br>The input for % and<br>digital readout are<br>received via XDi-net<br>Date1(%):<br>Universal parameter<br>index 0x3701:02<br>Date2:<br>Universal parameter | <b>a</b> | See similar VS note in VI002 |  |
|                                  |              | Universal parameter<br>index 0x3702:02                                                                                                    |          |                              |  |

| VI-setup profiles (VS) for VI006 |              |                                                                                                    |        |                                                             |
|----------------------------------|--------------|----------------------------------------------------------------------------------------------------|--------|-------------------------------------------------------------|
| VS No.                           | Name         | Description                                                                                                    | Status | Notes                                                       |
| 2                                | VS02 TPDO    | Input TPDO<br>The input for % and<br>digital readout are received<br>via TPDO (or via XDi-net)<br>Default settings:<br>Date1(%):<br>TPDO 0x183, 16bit signed<br>0 to 1100 (= 0 to 110.0%)<br>Date2:<br>TPDO 0x184, 16bit signed<br>+/-32750 (=+/-3275.0)                                               |        | See similar VS note in VI002                                |
| 3                                | VS03 Analog1 | Analogue in1<br>Required: AX1 in Slot 1<br>Default setting:<br>Data1(%):<br>Scaled from Data2<br>0%=0 and 100%=9000<br>(110%=9900)<br>Data2:<br>AX1 S1in1: 4-20mA<br>(+term9, -term8)<br>4mA= 0<br>20mA = 9900 (=990.0)<br>Data on XDi-net CAN1+2<br>AX1 inp. lost below 3.5mA                         |        | See similar VS note in VI002                                |
| 4                                | VS04 Analog2 | Analogue in2<br>Required: AX1 in Slot 1<br>Default setting:<br>Data1(%):<br>AX1in1: 4-20mA (+t.9, -t.8)<br>4mA=0<br>20mA=1100 (110.0%)<br>Data2:<br>AX1in2: 4-20mA (+t.5, -t.4)<br>4mA= -10000 (=-1000.0)<br>12mA = 0<br>20mA =10000 (=+1000.0)<br>Data on XDi-net CAN1+2<br>AX1 inp. lost below 3.5mA |        | See similar VS note in VI002<br>Input lost detection <3.5mA |

| VI 007        | Uni+/-110% Dig 1 res.                                                             |
|---------------|-----------------------------------------------------------------------------------|
|               | Headline<br>Headline<br>50 Latel1<br>100 Latel1<br>Lab.2 OUnit Lab.3              |
| Description : | Universal +/-110%                                                                 |
|               | Digital resolution 1<br>Configurable indicator                                    |
| Status :      | Headline, labels and Unit<br>Data1: +/-110% (0.1% res.)<br>Data2: +/-3275 digital |
| VI Notes :    | See similar note in VI003                                                         |

| VI-setup profiles (VS) for VI007 |              |                                                                                                    |        |                              |  |
|----------------------------------|--------------|----------------------------------------------------------------------------------------------------|--------|------------------------------|--|
| VS No.                           | Name         | Description                                                                                                    | Status | Notes                        |  |
| 1                                | VS01 XDi-net | Input XDi-net<br>The input for % and<br>digital readout are<br>received via XDi-net<br>Date1(%):<br>Universal parameter<br>index 0x3701:02<br>Date2:<br>Universal parameter<br>index 0x3702:02 |        | See similar VS note in VI003 |  |

| VI-setup profiles (VS) for VI007 |              |                                                                                                    |        |                                                             |
|----------------------------------|--------------|----------------------------------------------------------------------------------------------------|--------|-------------------------------------------------------------|
| VS No.                           | Name         | Description                                                                                                    | Status | Notes                                                       |
| 2                                | VS02 TPDO    | Input TPDO<br>The input for % and<br>digital readout are received<br>via TPDO (or via XDi-net)<br>Default settings:<br>Date1(%):<br>TPDO 0x183, 16bit signed<br>+/-1100 (= +/-110.0%)<br>Date2:<br>TPDO 0x184, 16bit signed<br>+/-32750 (=+/-3275.0)                                                         |        | See similar VS note in VI003                                |
| 3                                | VS03 Analog1 | Analogue in1<br>Required: AX1 in Slot 1<br>Data1(%):<br>Scaled from Data2<br>-100%=-9000, 100%=9000<br>(110%=9900)<br>Data2:<br>AX1 S1in1: 4-20mA<br>(+term9, -term8)<br>4mA= -9900 (=-990.0)<br>12mA=0<br>20mA = 9900 (=990.0)<br>Data on XDi-net CAN1+2<br>AX1in2: 4-20mA (+t.5, -t.4)                     |        | See similar VS note in VI003                                |
| 4                                | VS04 Analog2 | Analogue in2<br>Required: AX1 in Slot 1<br>Data1(%):<br>AX1in1: 4-20mA (+t.9, -t.8)<br>4mA=-1100 (-110.0%)<br>12mA=0<br>20mA=1100 (110.0%)<br>Data2:<br>AX1in2: 4-20mA (+t.5, -t.4)<br>4mA=-10000 (=-1000.0)<br>12mA = 0<br>20mA = 10000 (=+1000.0)<br>Data on XDi-net CAN1+2<br>AX1in2: 4-20mA (+t.5, -t.4) |        | See similar VS note in VI003<br>Input lost detection <3.5mA |

| VI 008        | Uni+/-110% Dig 0.1 res.                                                             |
|---------------|-------------------------------------------------------------------------------------|
|               | Headline<br>Headline<br>50 Latel1<br>100 100<br>Lab.2 0.0 Unit Lab.3                |
| Description : | Universal +/-110%                                                                   |
|               | Digital resolution 0,1<br>Configurable indicator                                    |
| Status :      | Headline, labels and Unit<br>Data1: +/-110% (0.1% res.)<br>Data2: +/-3275.0 digital |
| VI Notes:     | See similar note in VI004                                                           |

| VI-setup profiles (VS) for VI008 |              |                                                                                                    |        |                              |  |
|----------------------------------|--------------|----------------------------------------------------------------------------------------------------|--------|------------------------------|--|
| VS No.                           | Name         | Description                                                                                                    | Status | Notes                        |  |
| 1                                | VS01 XDi-net | Input XDi-net<br>The input for % and<br>digital readout are<br>received via XDi-net<br>Date1(%):<br>Universal parameter<br>index 0x3701:02<br>Date2:<br>Universal parameter<br>index 0x3702:02 |        | See similar VS note in VI004 |  |

| <u>VI-set</u> u | <u>VI-setup profiles (VS) for VI008</u> |                                                                                                    |        |                                                             |  |
|-----------------|-----------------------------------------|----------------------------------------------------------------------------------------------------|--------|-------------------------------------------------------------|--|
| VS No.          | Name                                    | Description                                                                                                    | Status | Notes                                                       |  |
| 2               | VS02 TPDO                               | Input TPDO<br>The input for % and<br>digital readout are received<br>via TPDO (or via XDi-net)<br>Default settings:<br>Date1(%):<br>TPDO 0x183, 16bit signed<br>+/-1100 (= +/-110.0%)<br>Date2:<br>TPDO 0x184, 16bit signed                                                                                     |        | See similar VS note in VI004                                |  |
| 3               | VS03 Analog1                            | +/-32750 (=+/-3275.0)<br>Analogue in1<br>Required: AX1 in Slot 1<br>Data1(%):<br>Scaled from Data2<br>-100%=-9000, 100%=9000<br>(110%=9900)<br>Data2:<br>AX1 S1in1: 4-20mA<br>(+term9, -term8)<br>4mA= -9900 (=-990.0)<br>12mA=0<br>20mA = 9900 (=990.0)<br>Data on XDi-net CAN1+2<br>AX1 inp. lost below 3.5mA |        | See similar VS note in VI004                                |  |
| 4               | VS04 Analog2                            | Analogue in2<br>Required: AX1 in Slot 1<br>Data1(%):<br>AX1in1: 4-20mA (+t.9, -t.8)<br>4mA=-1100 (-110.0%)<br>12mA=0<br>20mA=1100 (110.0%)<br>Data2:<br>AX1in2: 4-20mA (+t.5, -t.4)<br>4mA= -10000 (=-1000.0)<br>12mA = 0<br>20mA =10000 (=+1000.0)<br>Data on XDi-net CAN1+2<br>AX1 inp. lost below 3.5mA      |        | See similar VS note in VI004<br>Input lost detection <3.5mA |  |

| VI 009        | Uni 120% Dig 1 res.                                                                                              |
|---------------|----------------------------------------------------------------------------------------------------|
|               | Headline<br>Headline<br>Headline<br>60<br>80<br>20<br>Label1<br>100<br>Label1<br>100<br>120<br>Label2:<br>0 Unit |
| Description : | Universal 120%                                                                                                   |
|               | Digital resolution 1<br>Configurable indicator                                                                   |
| Status :      | Headline, labels and Unit<br>Data1: 0-120% (0.1% res.)<br>Data2: +/-3275 digital                                 |
| VI Notes :    | See similar note in VI001                                                                                        |

| VI-setup profiles (VS) for VI009 |              |                                                                                                    |        |                              |  |
|----------------------------------|--------------|----------------------------------------------------------------------------------------------------|--------|------------------------------|--|
| VS No.                           | Name         | Description                                                                                             | Status | Notes                        |  |
| 1                                | VS01 XDi-net | Input XDi-net<br>The input for % and<br>digital readout are<br>received via XDi-net                     | •      | See similar VS note in VI001 |  |
|                                  |              | Date1(%):<br>Universal parameter<br>index 0x3701:02<br>Date2:<br>Universal parameter<br>index 0x3702:02 |        |                              |  |

| <u>VI-setı</u> | VI-setup profiles (VS) for VI009 |                                                                                                    |        |                                                             |  |
|----------------|----------------------------------|----------------------------------------------------------------------------------------------------|--------|-------------------------------------------------------------|--|
| VS No.         | Name                             | Description                                                                                                    | Status | Notes                                                       |  |
| 2              | VS02 TPDO                        | Input TPDO<br>The input for % and<br>digital readout are received<br>via TPDO (or via XDi-net)<br>Default settings:<br>Date1(%):<br>TPDO 0x183, 16bit signed<br>0 to 1200 (= 0 to 120.0%)<br>Date2:<br>TPDO 0x184, 16bit signed<br>+/-32750 (=+/-3275.0)                                               |        | See similar VS note in VI001                                |  |
| 3              | VS03 Analog1                     | Analogue in1<br>Required: AX1 in Slot 1<br>Default setting:<br>Data1(%):<br>Scaled from Data2<br>0%=0 and 100%=2000<br>(120%=2400)<br>Data2:<br>AX1 S1in1: 4-20mA<br>(+term9, -term8)<br>4mA= 0<br>20mA = 2400 (=240.0)<br>Data on XDi-net CAN1+2<br>AX1 inp. lost below 3.5mA                         |        | See similar VS note in VI001                                |  |
| 4              | VS04 Analog2                     | Analogue in2<br>Required: AX1 in Slot 1<br>Default setting:<br>Data1(%):<br>AX1in1: 4-20mA (+t.9, -t.8)<br>4mA=0<br>20mA=1200 (120.0%)<br>Data2:<br>AX1in2: 4-20mA (+t.5, -t.4)<br>4mA= -10000 (=-1000.0)<br>12mA = 0<br>20mA =10000 (=+1000.0)<br>Data on XDi-net CAN1+2<br>AX1 inp. lost below 3.5mA |        | See similar VS note in VI001<br>Input lost detection <3.5mA |  |

| VI 010        | Uni 120% Dig 0.1 res.                                                                     |
|---------------|-------------------------------------------------------------------------------------------|
|               | Headline<br>Headline<br>Headline<br>60<br>80<br>20<br>Label1<br>100<br>Label1<br>0.0 Unit |
| Description : | Universal 120%                                                                            |
|               | Digital resolution 0.1<br>Configurable indicator                                          |
| Status :      | Headline, labels and Unit<br>Data1: 0-120% (0.1% res.)<br>Data2: +/-3275.0 digital        |
| VI Notes :    | See similar note in VI002                                                                 |

| VI-setup profiles (VS) for VI010 |              |                                                                                                    |        |                              |  |
|----------------------------------|--------------|----------------------------------------------------------------------------------------------------|--------|------------------------------|--|
| VS No.                           | Name         | Description                                                                                                    | Status | Notes                        |  |
| 1                                | VS01 XDi-net | Input XDi-net<br>The input for % and<br>digital readout are<br>received via XDi-net<br>Date1(%):<br>Universal parameter<br>index 0x3701:02<br>Date2:<br>Universal parameter<br>index 0x3702:02 |        | See similar VS note in VI002 |  |

| <u>VI-setup profiles (VS) for VI010</u> |              |                                                                                                    |        |                                                             |
|-----------------------------------------|--------------|----------------------------------------------------------------------------------------------------|--------|-------------------------------------------------------------|
| VS No.                                  | Name         | Description                                                                                                    | Status | Notes                                                       |
| 2                                       | VS02 TPDO    | Input TPDO<br>The input for % and<br>digital readout are received<br>via TPDO (or via XDi-net)<br>Default settings:<br>Date1(%):<br>TPDO 0x183, 16bit signed<br>0 to 1200 (= 0 to 120.0%)<br>Date2:<br>TPDO 0x184, 16bit signed<br>+/-32750 (=+/-3275.0)                                               |        | See similar VS note in VI002                                |
| 3                                       | VS03 Analog1 | Analogue in1<br>Required: AX1 in Slot 1<br>Default setting:<br>Data1(%):<br>Scaled from Data2<br>0%=0 and 100%=2000<br>(120%=2400)<br>Data2:<br>AX1 S1in1: 4-20mA<br>(+term9, -term8)<br>4mA= 0<br>20mA = 2400 (=240.0)<br>Data on XDi-net CAN1+2<br>AX1 inp. lost below 3.5mA                         |        | See similar VS note in VI002                                |
| 4                                       | VS04 Analog2 | Analogue in2<br>Required: AX1 in Slot 1<br>Default setting:<br>Data1(%):<br>AX1in1: 4-20mA (+t.9, -t.8)<br>4mA=0<br>20mA=1200 (120.0%)<br>Data2:<br>AX1in2: 4-20mA (+t.5, -t.4)<br>4mA= -10000 (=-1000.0)<br>12mA = 0<br>20mA =10000 (=+1000.0)<br>Data on XDi-net CAN1+2<br>AX1 inp. lost below 3.5mA |        | See similar VS note in VI002<br>Input lost detection <3.5mA |

| VI 011        | Uni+/-120% Dig 1 res.                                                                      |
|---------------|--------------------------------------------------------------------------------------------|
|               | Headline<br>Headline<br>Headline<br>50<br>Lat el1<br>100<br>Lat el1<br>100<br>O Unit Lab.3 |
| Description : | Universal +/-120%                                                                          |
|               | Digital resolution 1<br>Configurable indicator                                             |
| Status :      | Headline, labels and Unit<br>Data1: +/-120% (0.1% res.)<br>Data2: +/-3275 digital          |
| VI Notes :    | See similar note in VI003                                                                  |

| VI-setup profiles (VS) for VI011 |              |                                                                                                    |        |                              |  |
|----------------------------------|--------------|----------------------------------------------------------------------------------------------------|--------|------------------------------|--|
| VS No.                           | Name         | Description                                                                                                    | Status | Notes                        |  |
| 1                                | VS01 XDi-net | Input XDi-net<br>The input for % and<br>digital readout are<br>received via XDi-net<br>Date1(%):<br>Universal parameter<br>index 0x3701:02<br>Date2:<br>Universal parameter<br>index 0x3702:02 |        | See similar VS note in VI003 |  |

| VI-setup profiles (VS) for VI011 |              |                                                                                                    |        |                                                             |  |
|----------------------------------|--------------|----------------------------------------------------------------------------------------------------|--------|-------------------------------------------------------------|--|
| VS No.                           | Name         | Description                                                                                                    | Status | Notes                                                       |  |
| 2                                | VS02 TPDO    | Input TPDO<br>The input for % and<br>digital readout are received<br>via TPDO (or via XDi-net)<br>Default settings:<br>Date1(%):<br>TPDO 0x183, 16bit signed<br>+/-1200 (= +/-120.0%)<br>Date2:<br>TPDO 0x184, 16bit signed                                                                                |        | See similar VS note in VI003                                |  |
| 3                                | VS03 Analog1 | Analogue in1<br>Required: AX1 in Slot 1<br>Data1(%):<br>Scaled from Data2<br>-100%=-2000, 100%=2000<br>(120%=2400)<br>Data2:<br>AX1 S1in1: 4-20mA<br>(+term9, -term8)<br>4mA= -2400 (=-240.0)<br>12mA=0<br>20mA = 2400 (=240.0)<br>Data on XDi-net CAN1+2<br>AX1 inp. lost below 3.5mA                     |        | See similar VS note in VI003                                |  |
| 4                                | VS04 Analog2 | Analogue in2<br>Required: AX1 in Slot 1<br>Data1(%):<br>AX1in1: 4-20mA (+t.9, -t.8)<br>4mA=-1200 (-120.0%)<br>12mA=0<br>20mA=1200 (120.0%)<br>Data2:<br>AX1in2: 4-20mA (+t.5, -t.4)<br>4mA= -10000 (=-1000.0)<br>12mA = 0<br>20mA =10000 (=+1000.0)<br>Data on XDi-net CAN1+2<br>AX1 inp. lost below 3.5mA |        | See similar VS note in VI003<br>Input lost detection <3.5mA |  |

| VI 012 Uni+/-120% Dig 0.1 res. |                                                                                     |  |  |
|--------------------------------|-------------------------------------------------------------------------------------|--|--|
|                                | Headline<br>Headline<br>50<br>Latel1<br>100<br>Latel1<br>100<br>0.0Unit Lab.3       |  |  |
| Description :                  | Universal +/-120%                                                                   |  |  |
|                                | Digital resolution 0.1<br>Configurable indicator                                    |  |  |
|                                | Headline, labels and Unit<br>Data1: +/-120% (0.1% res.)<br>Data2: +/-3275.0 digital |  |  |
| Status :                       |                                                                                     |  |  |
| VI Notes :                     | See similar note in VI004                                                           |  |  |

| VI-setup profiles (VS) for VI012 |              |                                                                                                    |        |                              |  |  |  |
|----------------------------------|--------------|----------------------------------------------------------------------------------------------------|--------|------------------------------|--|--|--|
| VS No.                           | Name         | Description                                                                                                    | Status | Notes                        |  |  |  |
| 1                                | VS01 XDi-net | Input XDi-net<br>The input for % and<br>digital readout are<br>received via XDi-net<br>Date1(%):<br>Universal parameter<br>index 0x3701:02<br>Date2:<br>Universal parameter<br>index 0x3702:02 | •      | See similar VS note in VI004 |  |  |  |

| VI-setup profiles (VS) for VI012 |              |                                                                                                    |        |                                                             |  |
|----------------------------------|--------------|----------------------------------------------------------------------------------------------------|--------|-------------------------------------------------------------|--|
| VS No.                           | Name         | Description                                                                                                    | Status | Notes                                                       |  |
| 2                                | VS02 TPDO    | Input TPDO<br>The input for % and<br>digital readout are received<br>via TPDO (or via XDi-net)<br>Default settings:<br>Date1(%):<br>TPDO 0x183, 16bit signed<br>+/-1200 (= +/-120.0%)<br>Date2:<br>TPDO 0x184, 16bit signed<br>+/-32750 (=+/-3275.0)                                                       |        | See similar VS note in VI004                                |  |
| 3                                | VS03 Analog1 | Analogue in1<br>Required: AX1 in Slot 1<br>Data1(%):<br>Scaled from Data2<br>-100%=-2000, 100%=2000<br>(120%=2400)<br>Data2:<br>AX1 S1in1: 4-20mA<br>(+term9, -term8)<br>4mA= -2400 (=-240.0)<br>12mA=0<br>20mA = 2400 (=240.0)<br>Data on XDi-net CAN1+2<br>AX1 inp. lost below 3.5mA                     |        | See similar VS note in VI004                                |  |
| 4                                | VS04 Analog2 | Analogue in2<br>Required: AX1 in Slot 1<br>Data1(%):<br>AX1in1: 4-20mA (+t.9, -t.8)<br>4mA=-1200 (-120.0%)<br>12mA=0<br>20mA=1200 (120.0%)<br>Data2:<br>AX1in2: 4-20mA (+t.5, -t.4)<br>4mA= -10000 (=-1000.0)<br>12mA = 0<br>20mA =10000 (=+1000.0)<br>Data on XDi-net CAN1+2<br>AX1 inp. lost below 3.5mA |        | See similar VS note in VI004<br>Input lost detection <3.5mA |  |